オンライン講義

## サポートシステムDPP

## Digital Presentation Platform

# 大学向け資料

2021.05.07

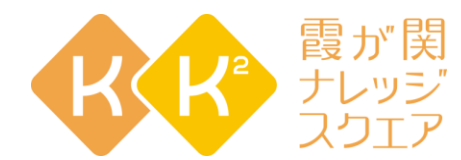

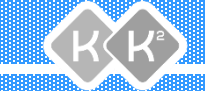

# オンライン講義、遠隔で受講する学生 がいることに配慮した講義での悩み

- Power Pointの画面をZoom等で共有して普段通り講義するとして、毎回の講義で学生に書かせているコメントシートをどう回収しよう…。
- ・そんなお悩みを解決するのがDPPです。

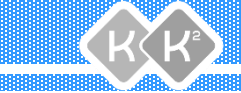

#### DPPでできること

- ・各回の学生用QRコードを自動作成
  - ・学生さんはQRコードを読み込むことで、かんたん即座に講義の各回の ページへ遷移可能です。

#### ・コメントシートのオンライン回収

・学生さんにはQRコードから遷移したページでコメントを入力してもらいます(各問につき最大1000文字まで入力可能です)。

#### • 自動集計

- ・自動でExcelとPDFの両者にファイル化されますので、先生方で自由に ご活用いただけます。
- ・選択式の問題については、学生さんの回答が自動的に集計され、円グ
   ラフの作成まで自動で行います。

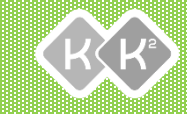

## 教員視点・講義前準備(編集画面)

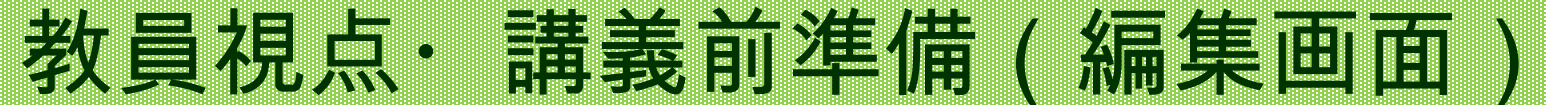

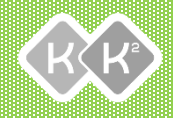

## Step1:プログラム名(講義名を決める)

 「〇〇学概論第1回」のように講義名を入力し、新規作成 ボタンをクリック。(開催日・時刻などはだいたいで構 いません)

プログラム登録

| プログラム名 必須 | test                            |        |                          |   |          |  |
|-----------|---------------------------------|--------|--------------------------|---|----------|--|
| 開催日必須     | 開催日                             | 開催時刻必須 | <b>~</b> :<br><b>~</b> : | ~ | から<br>まで |  |
| 利用形態 必須   | ✓対面 □リモート(KK2ライブ) □リモート(WEB会議等) |        |                          |   |          |  |

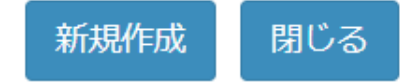

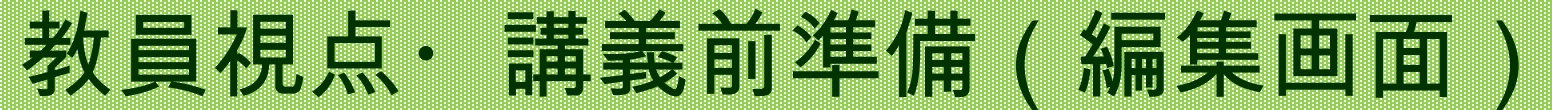

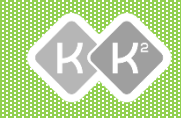

### Step2:属性や質問項目を入力

• 編集ボタンをクリック

| 2021/05/07 00:00 - 00:00 - test | Live Now | 開始中 | 編集 | 集計 | QR | ን ሥን |
|---------------------------------|----------|-----|----|----|----|------|
|---------------------------------|----------|-----|----|----|----|------|

教員視点· 講義前準備(編集回面)

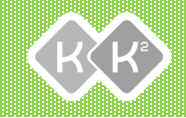

## <sup>Step2:</sup>属性(不要の場合はスキップ)

• 学年、学部、学科など、聞きたい項目を入力します。

| 属性1   |         |         | 8        |
|-------|---------|---------|----------|
| 属性    | 学年      |         |          |
| 属性1 選 | 択肢      |         |          |
| No    | 選択肢内容心須 |         |          |
| 1     | 1年生     |         | Û        |
| 2     | 2年生     | $\circ$ | ) Û      |
|       | 3年生     |         | <b>D</b> |
| 3     |         |         |          |

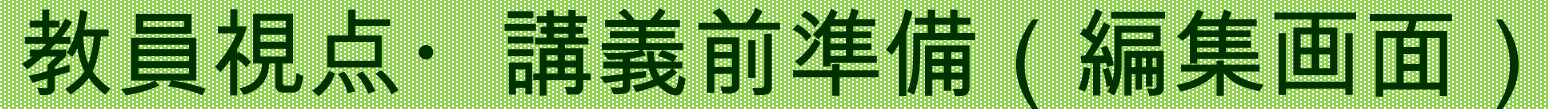

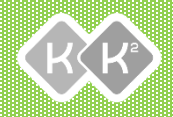

## <sup>Step2 :</sup> 質問:最初に学籍番号を入力させると データの紐づけが可能です

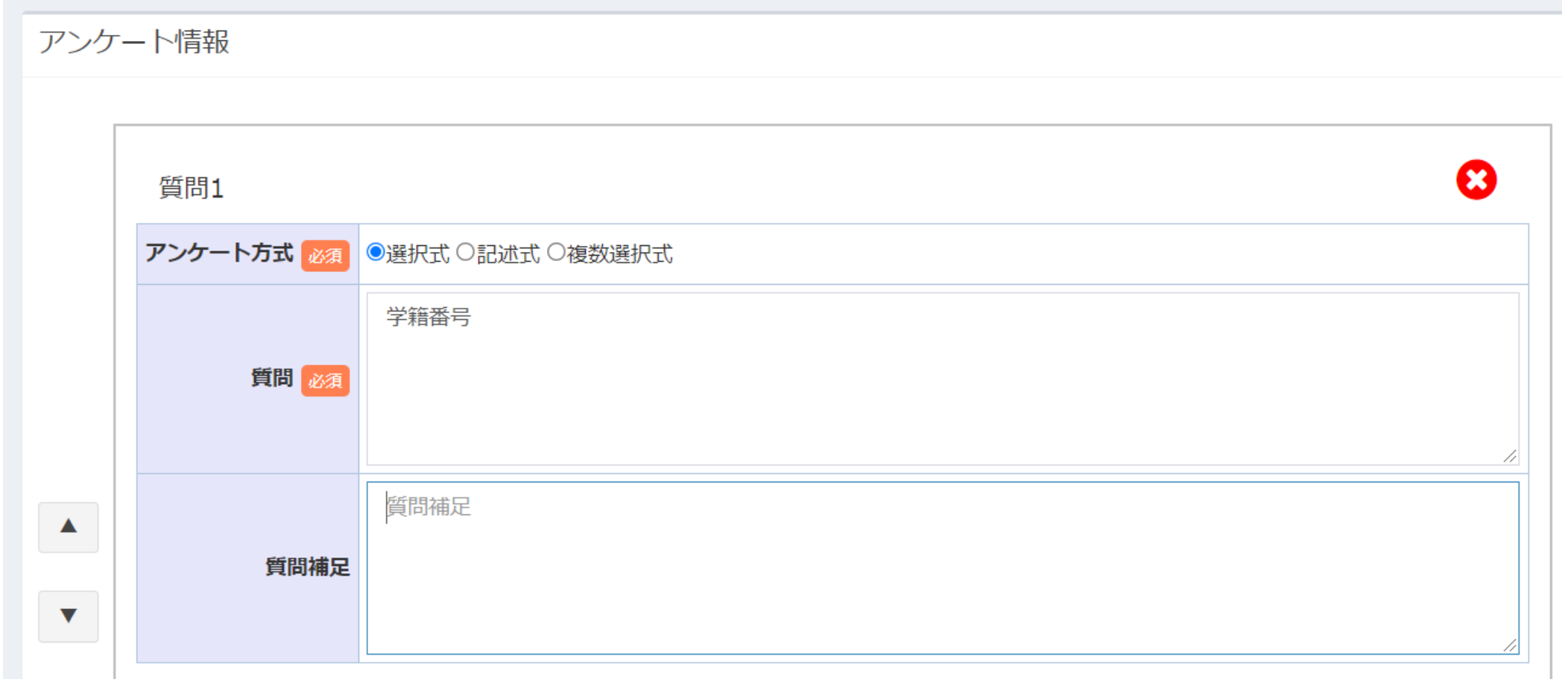

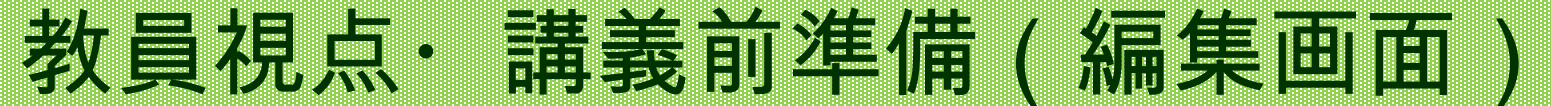

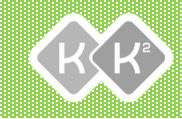

# <sup>Step2:</sup> 質問:記述式の質問の場合

|   | 質問2         | 8                     |   |
|---|-------------|-----------------------|---|
|   | アンケート方式 💩 🤉 | ○選択式 ◎記述式 ○複数選択式      |   |
|   | 質問 必須       | ○○についてあなたの意見を述べてください。 |   |
| • |             | 質問補足                  |   |
|   | 質問補足        |                       | * |
|   |             |                       |   |

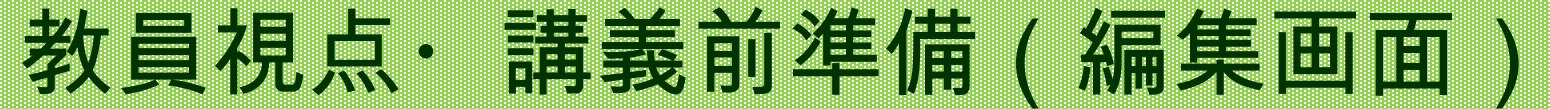

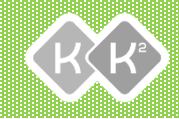

# <sup>Step2:</sup> 質問: 選択式の質問の場合

| 質問  | 53       |                  |            |            | 8  |
|-----|----------|------------------|------------|------------|----|
| アング | ケート方式 必須 | ●選択式 ○記述式 ○複数選択式 |            |            |    |
|     | 質問 必須    | 選択式の質問も可能です。     |            |            | // |
|     | 質問補足     | 質問補足             |            |            | // |
| 質問  | 問3 回答    |                  |            |            |    |
| No  | 回答内容     |                  |            |            |    |
| 1   | 00       |                  | ٥          |            | Û  |
| 2   | ××       |                  | $\bigcirc$ | $\bigcirc$ | Û  |

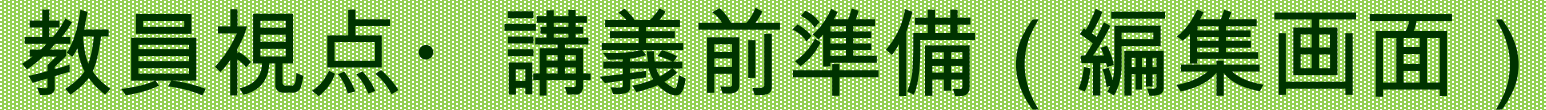

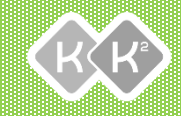

## Step3:QRコードの作成

• QRコードボタンをクリック

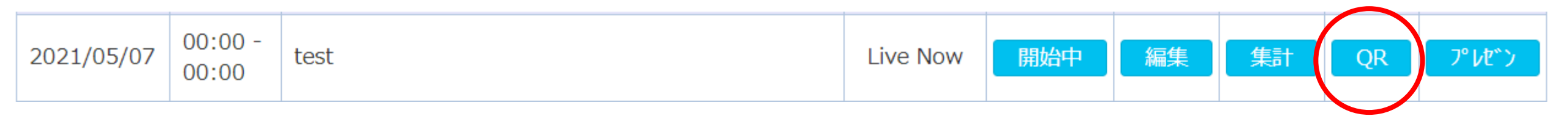

直接リンクURL

https://www.kk2.ne.jp/JfrgE

サイズを選択してください。 ●120px ●180px ●240px

アンケートURL

https://www.kk2.ne.jp/kk2/webpublic/RaEnquete/?eid%3D8c

サイズを選択してください。 ●120px ●180px ●240px

QRコードを表示(別ウィンドウで開きます)

ORコードを表示(別ウィンドウで開きます)

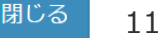

教員視点· 講義前準備(編集面面)

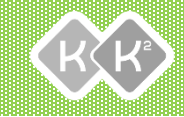

Step3:QRコードの作成

このようにQRコードが表示されます。Zoom等で画面共有しても良いですし、事前に画像として、もしくは、PPTやPDFに貼り付けて学生さんに配布することも可能です。

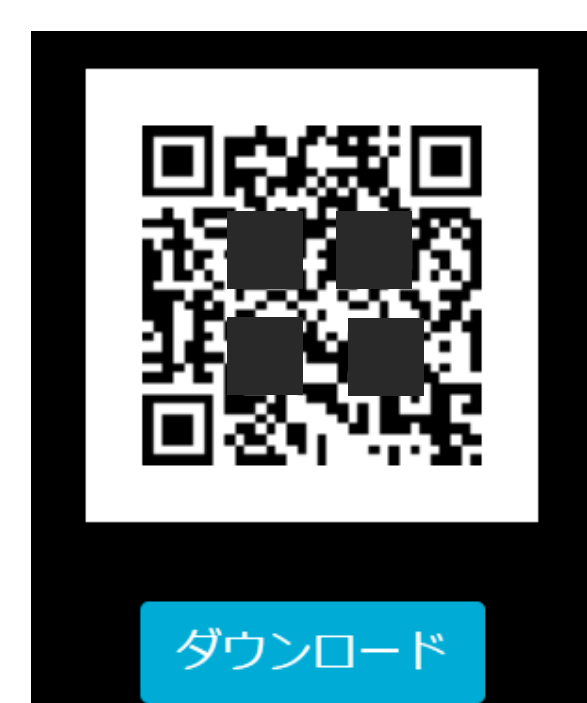

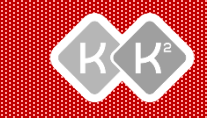

# 学生さん視点 (スマホ画面)

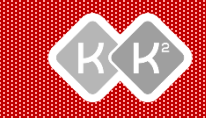

### 初期画面

・ 学生さんがQRコードを読み込むと、
 このような画面になります。

|                           | 23:36               | 🤶 🔳 98% |
|---------------------------|---------------------|---------|
| https://ww                | vw.kk2.ne.jp/kk2/we | 1 0     |
| <b>test</b><br>講師 : 田中 講師 |                     |         |
| 当てはまる項目を)<br>い。           | 選択して[次へ]ボタンを押       | もしてくださ  |
|                           |                     |         |
| 選択してくたる                   | <u>z</u> ()         | ~       |
| 学部                        |                     |         |
| 選択してくださ                   | だい                  | ~       |
|                           | 次へ                  |         |
|                           |                     |         |
|                           |                     |         |
|                           |                     |         |
|                           |                     |         |
|                           |                     |         |
|                           |                     |         |
|                           |                     |         |
|                           |                     |         |

 $\bigcirc$ 

 $\Box$ 

 $\leq$ 

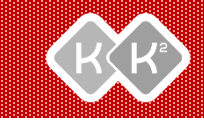

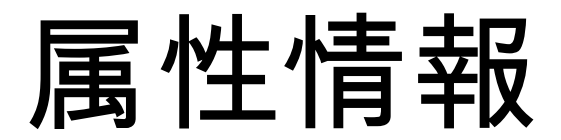

| anti |                | 23:36           | 98%             | atl 🗄 |
|------|----------------|-----------------|-----------------|-------|
|      | https://www.kk | <2.ne.jp/kk2/we | 1               |       |
|      | 参加             | 加登録画面           | _               |       |
| te   | 選択してく          | ださい             | ۲               | te    |
| 講    | 1年生            |                 | 0               | 誦     |
|      | 2年生            |                 | 0               |       |
|      | 3年生            |                 | 0               |       |
|      | 4年生以上          |                 | 0               |       |
|      |                | 2017            |                 |       |
|      |                |                 |                 |       |
|      |                | 0               | $\triangleleft$ |       |

| att     |                | 23:36               | र्ङ् 🖬 ११       | 3% |
|---------|----------------|---------------------|-----------------|----|
|         | https://www.kk | 2.ne.jp/kk2/we      | 1 0             | )  |
|         | 参加             | 加登録画面               |                 |    |
| te<br>講 | 選択してく7         | ださい                 | ۲               |    |
|         | 〇〇学部           |                     | 0               |    |
| I       | ××学部           |                     | 0               |    |
|         | △△学部           |                     | 0               |    |
|         | R              | ほか関<br>サレッジ<br>スクエア |                 |    |
|         |                | 0                   | $\triangleleft$ |    |

#### 学生さん視点(スマホ画面)

質問

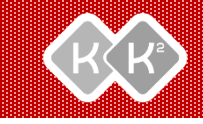

100%

2 🗘

| .nl 🔛 🗖                  | 0:26                           | (î) 💌           | 100% | h. |                                    | 0:27                       | 7                | ()<br>()        |
|--------------------------|--------------------------------|-----------------|------|----|------------------------------------|----------------------------|------------------|-----------------|
| https://w                | ww.kk2.ne.jp/kk2/we            | 2               | 0    |    | 🔒 https                            | ://www.kk2.ne.             | jp/kk2/we        | 2               |
| 質問 1                     |                                |                 |      |    | 質問 2                               |                            |                  |                 |
| 学籍番号<br>1000文字           | 以内で入力してください。                   | A               |      |    | 00(21                              | ついてのあなたの意<br>の文字以内で入力して    | 見を述べてく<br>てください。 | ださい。            |
| 質問 2<br>OOについて<br>1000文字 | てのあなたの意見を述べてくだ<br>以内で入力してください。 | ごさい。<br>        |      |    | 質問 3<br>選択式の<br>○ C<br>○ ×:<br>○ △ | D質問も可能です。<br>OO<br>×<br>.△ |                  |                 |
| g                        | 時保存 送                          | 信               |      |    |                                    | 一時保存                       | ì                | 送信              |
|                          | 0                              | $\triangleleft$ |      |    |                                    | ] 0                        |                  | $\triangleleft$ |

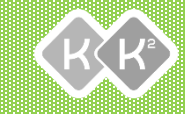

## 教員視点・講義終了後(編集画面)

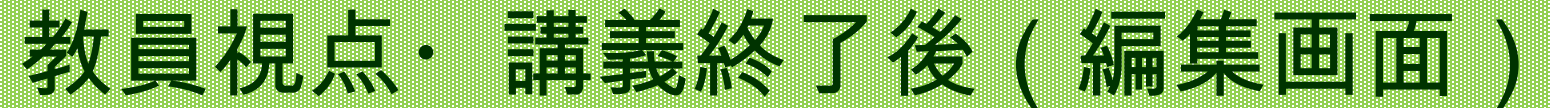

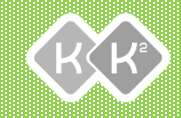

## Step1:集計ボタンをクリック

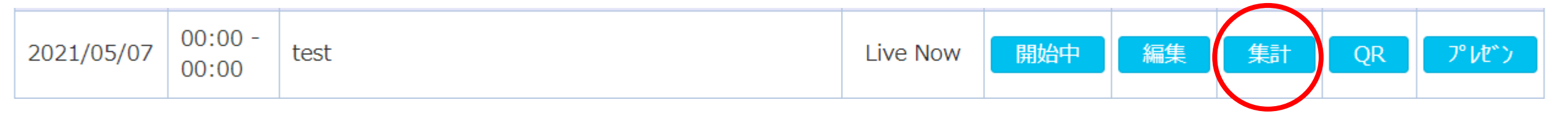

・PDF出力・CSV出力を選択

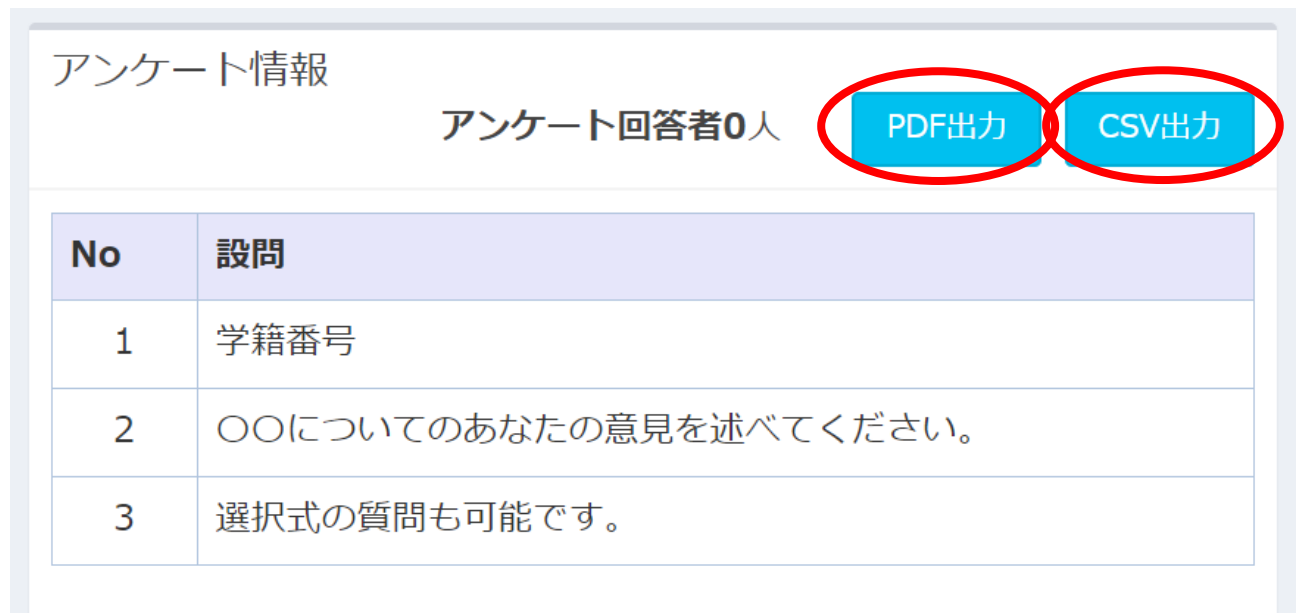

#### PDF

 PDFでは各設問ごとの回答一 覧が自動生成されます(良い 意見を講義内で取り上げる際 に便利)。

教員視点・講義終了後(編集画面

質問2 どのようなきっかけがあったのでしょうか?(必須)

【自由記述】

・部品の値上げをされた

・AとBの価格が上がり自社で作った方が安く済むから

 ・自分の会社が大きくなり自社で作れるようになったことと部品メーカーが作る料金を 上げてきたから

自社で作った方が安いと気づいたから

・AとBを自社で作ることにより、型の変更などに柔軟に対応できるから。

・安く作れる会社を買収したこと

・欠陥部品が多発したため

・AとBを作っていた会社側の部品の価格が上がった

・AもBも部品メーカーに頼むよりもクオリティが高く、コストパフォーマンスにも優れた商品が作れたから。

・他社の部品メーカーから購入するより、自社で作った方がコストが少なかったから。

増税による値上げにより、自社で部品を開発した方が費用が安くなった。

・メーカーの倒産や経営不振 不良品が出た

 ・部品の値段が上がって、品質が悪くなったため、自分で作った方が安くすみ、効率的 だから。

・自社がこの部品を作る製造会社を傘下に入れたことで、もともと部品を仕入れていたよりも安く生産、製造、販売できるようになったため、どちらの部品も自社で生産するようになった。

・自社で作った方が安い等

・AとBが、大幅に、値上げをしてしまい自分で作った方がコスト削減になるため。

・購入するよりも安く自社で作る方法ができたから

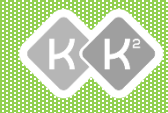

#### PDF

・ 学生が回答した設問、アンケート、コメントの結果を学生毎にPDFに出力します(紙のテストと同じように管理ができて便利)。

教員視点· 講義終了後(編集画面)

| 700   | フム名:【英語】基礎英語 第3回<br>講師:                                              |
|-------|----------------------------------------------------------------------|
|       | 設問                                                                   |
| 設問1   | 次の5つの中から、あなたが正しいと思うものはどれですか?                                         |
| 3     | A、Bどちらも正しい                                                           |
| 設問2   | 設問2に回答しなさい                                                           |
| 2     | . いいえ                                                                |
| 設問3   | 設問3に回答しなさい                                                           |
| 2     | . いいえ                                                                |
| 設問4   | [ ]に入る単語を記入しなさい。 (問題)私のいちばん好きな教科は英語です。<br>My [ ] subject is English. |
| favor | ite                                                                  |
| 設問5   | 設問に答えなさい                                                             |
| 設問6   | 設問に答えなさい                                                             |
|       | アンケート                                                                |
| 質問1   | 学生番号を入力してください                                                        |
| 2021A | 0002                                                                 |
| 質問2   | 講義内容は如何でしたか                                                          |
| 1     | . 良かった                                                               |
| 質問3   | 講義の感想をお聞かせください                                                       |
| 大変分   | うかりやすかったです                                                           |

CSV

CSV(Excel)では各
 学生ごとの表が自動
 生成されます(出席・
 成績管理に便利)。

教員視点・講義終了後(編集画面)

 学籍番号順に並び替え るなど、通常通りの Excel機能がお使いい ただけます。

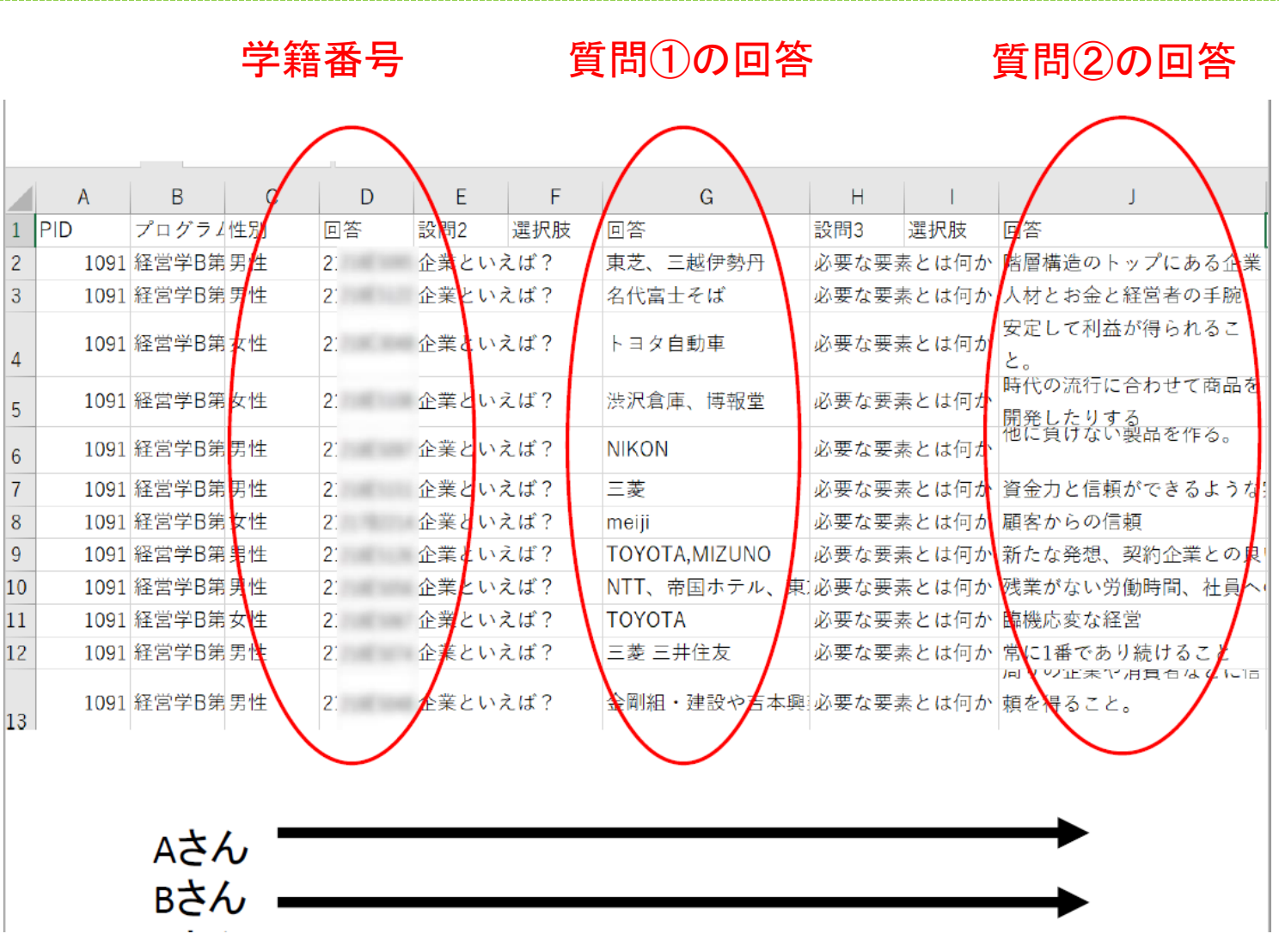

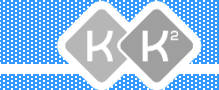

## その他にもDPPでできること

- 教員が用意した選択式の質問に学生がスマホからリアル タイムで回答し、リアルタイムで集計したものを講義内 で活用
- 学生がスマホからリアルタイムで質問
- DPPは、コメントシートの印刷・入力・回収などの無駄
   を削減して教員の負担を軽減し、講義の双方向性に寄与するプラットフォームです。

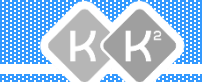

## DPPを開発・運営するKK<sup>2</sup>(ケーケーツー)に ついて

- ・ 霞が関ナレッジスクエア(KK<sup>2</sup>)は中央官庁PFI事業の一環として行われているデジタル公民館です。2008年より公共性の高い事業を行っており、個人情報の取り扱いは厳重に行っております。また、事業主体の一般財団法人高度映像情報センターはプライバシーマーク付与事業者です。
- また、学生さんには学籍番号のみを入力していただくことで、 先生方のお手元にある履修者名簿と参照していただき、KK<sup>2</sup>側 では個人を特定できないシステムになっておりますのでご安心 してご活用ください。

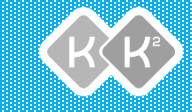

# DPPの教員用アカウント申請

DPPの教員用アカウント申請

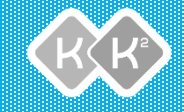

## ①web会員登録

KK<sup>2</sup>webサイトから、web会員登録を行います。
 <a href="https://www.kk2.ne.jp/kk2/">https://www.kk2.ne.jp/kk2/</a>

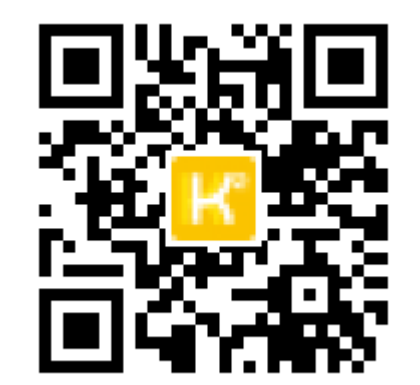

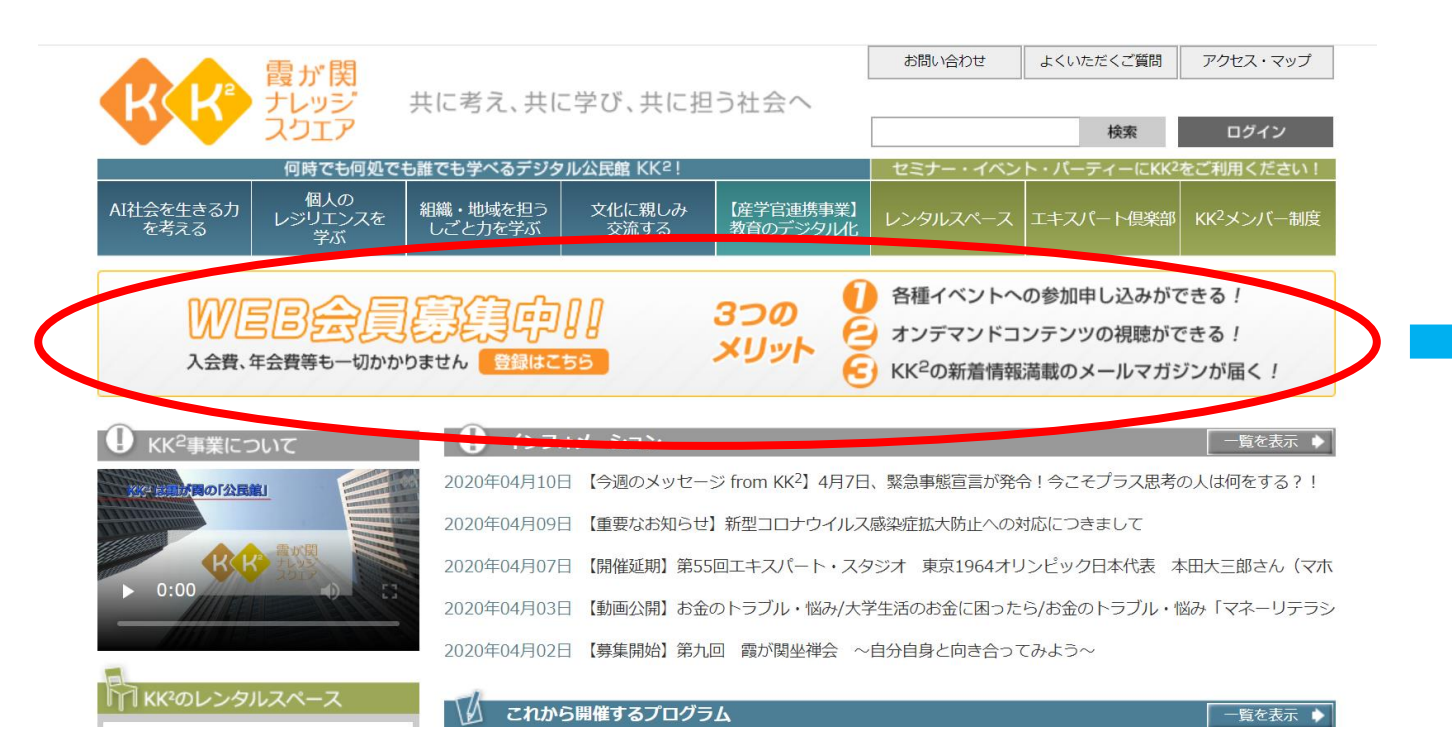

#### Web会員登録の流れ STEP 1 STEP 2 STEP 3 STEP 4 STEP 5 STEP 6 会員約款 個人情報取扱約款 登録フォーム 登録内容確認 仮登録完了 本登録完了

(1)「KK<sup>2</sup>Web会員規約」をお読みのうえ、同意して下さい。

(2)「個人情報の取扱」をお読みのうえ、同意して下さい。

(3)会員情報を入力して下さい。(氏名、性別、生まれた年、メールアドレス、パスワード、職業、好きなジャンル) (4)登録内容の確認をして下さい。

(5)仮登録が完了するとご登録いただいたメールアドレスに「本登録のご案内」メールが届きます(本登録はまだ完了しておりません)

(6)メール本文中のURLをクリックすると本登録完了です。

#### «ご注意»「本登録のご案内」メールが届かない場合

KK<sup>2</sup>からお送りする「本登録の方法」が自動的に迷惑メールフォルダやSPAMフォルダ等に振り分けられてしまうことがあります。

仮登録が完了して、KK<sup>2</sup>からのメールが届かない場合は、迷惑メールフォルダやSPAMフォルダ等をご確認下さい。

#### «ご注意»携帯電話のメールアドレスをご登録いただく場合

携帯電話のメールアドレスをご登録頂く場合、ドメイン指定受信を設定されているお客様は「kk2.ne.jp」からのメールを 受信許可に設定していただいてからご登録をお願いいたします。

※設定の詳細については、お使いの携帯電話のマニュアルをご覧いただくか、携帯電話会社にお問い合わせくださいますようお願いいたします。

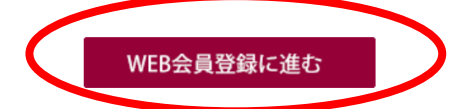

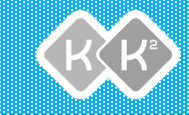

## ②DPPの教員用アカウント申請

web会員登録後にログインし、
 お問い合わせをクリック

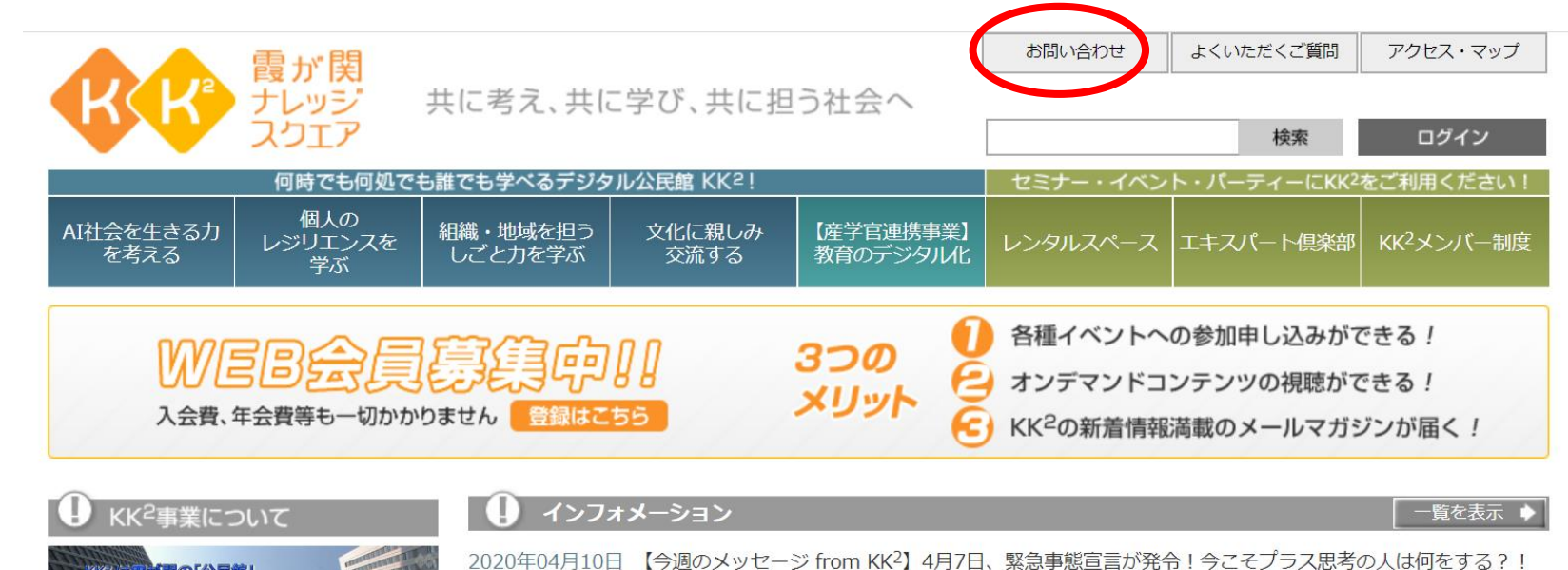

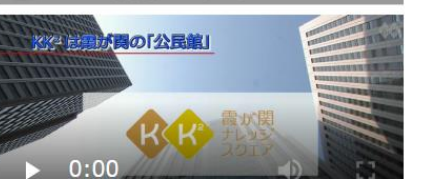

2020年04月09日 【重要なお知らせ】新型コロナウイルス感染症拡大防止への対応につきまして

DPPの教員用アカウント申請

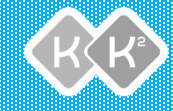

#### 「お問い合わせ種別」は 「その他」を選択し、件名に 「DPP教員用アカウント申請」 と入力します。

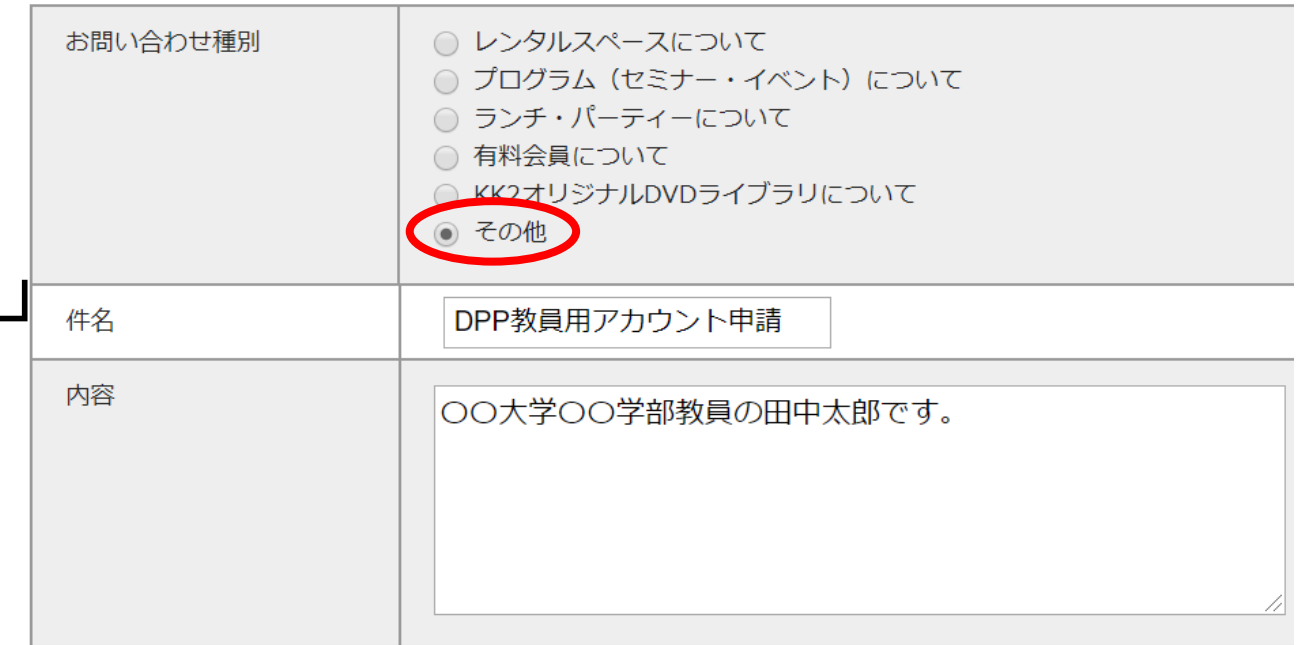

お問い合わせ内容

※2-3営業日以内にアカウント申請の メールをお送り致します。もし連絡 が来ない場合はお手数ですが再度ご 連絡ください。

| お客様情報   |                 |
|---------|-----------------|
| お名前     | 田中太郎            |
| メールアドレス | XXXXX@XXXXX.com |

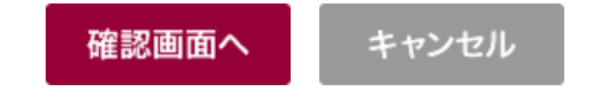

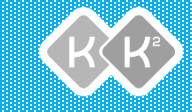

# 学生さんの登録

学生さんの登録

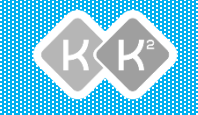

- web会員登録のみ、学生さんにも登録していただく必要があります(無料です/DPP申請は学生さんは不要です)。会員登録の際にメールアドレス以外の名前などの個人情報は必要ありませんのでご安心ください。
- 初回講義の最初に10分程度、登録のご説明時間を確保していただく必要があるかもしれません。
- その際、ぜひ右記のQRコードを
   ご活用ください
   (直接work) 合号発得画面に連移できます

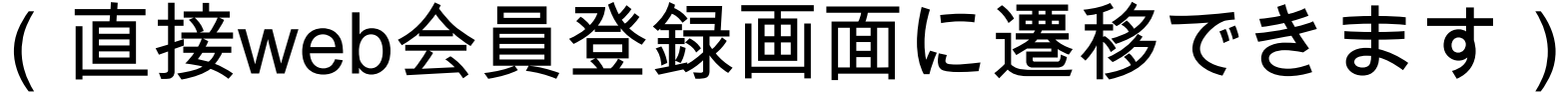

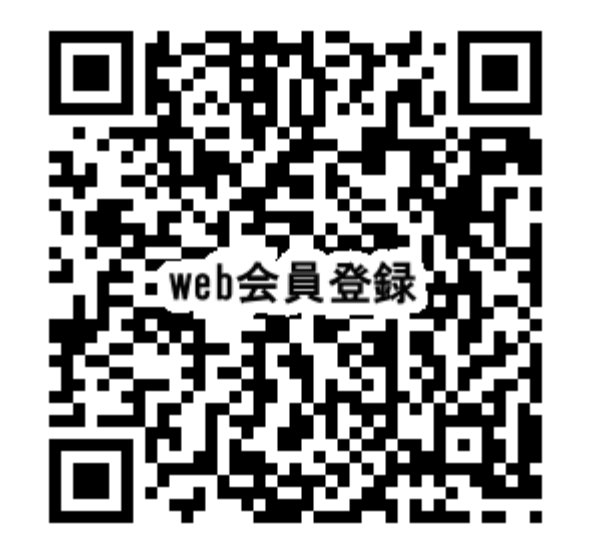

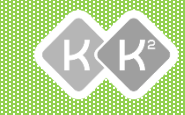

# DPP編集画面への遷移方法

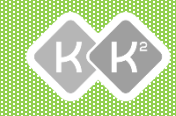

## ログイン後マイページをクリック

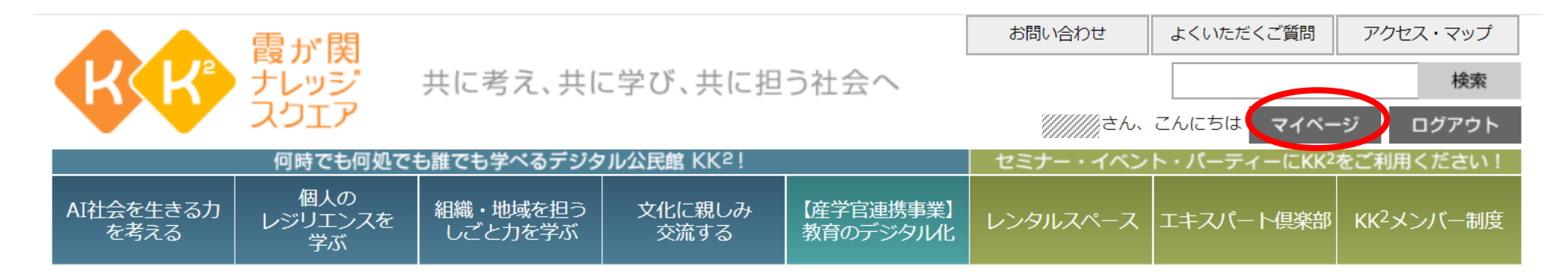

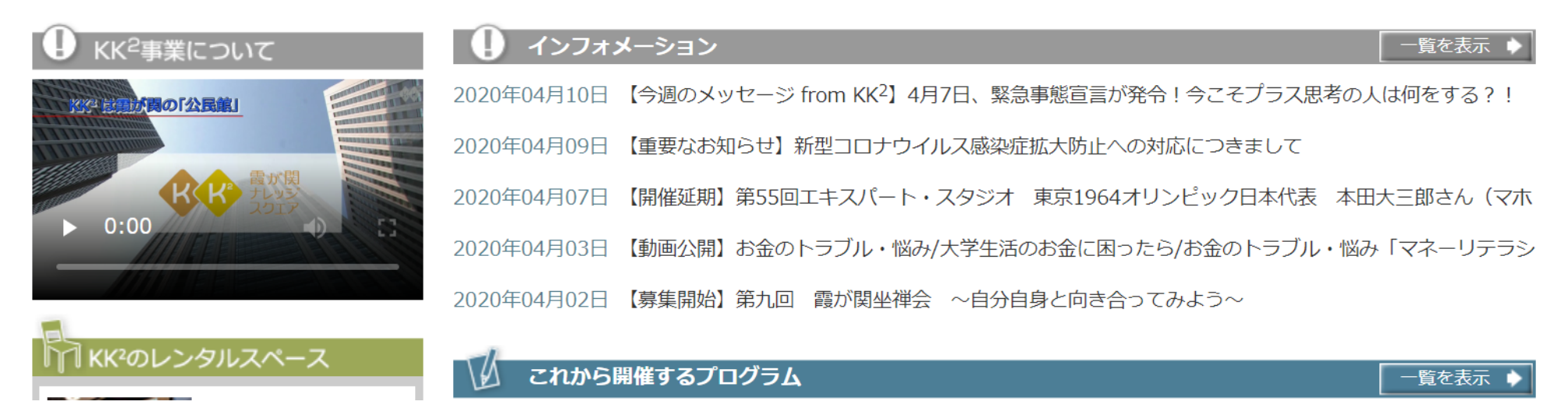

#### 教員視点 (DPP編集画面)

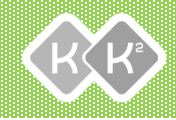

32

#### 左側のバナー一番下の 「DPP管理」をクリック

|      |                   | 問ち" 阻                |                     |                |                       |                                        | よくいただくご質問               | アクセス・マ  |
|------|-------------------|----------------------|---------------------|----------------|-----------------------|----------------------------------------|-------------------------|---------|
|      |                   | レッジ                  | 共に考え、共同             | こ学び、共に担        | う社会へ                  |                                        |                         | 杉       |
| スクエア |                   |                      |                     |                |                       | ////////////////////////////////////// | こんにちは マイベー              | -ジ ログア  |
|      |                   | 何時でも何処で              | も誰でも学べるデジタ          | 7ル公民館 KK2!     |                       | セミナー・イベン                               | ト・パーティーにKK <sup>2</sup> | をご利用くださ |
|      | AI社会を生きる力<br>を考える | 個人の<br>レジリエンスを<br>学ぶ | 組織・地域を担う<br>しごと力を学ぶ | 文化に親しみ<br>交流する | 【産学官連携事業】<br>教育のデジタル化 | レンタルスペース                               | エキスパート倶楽部               | ĸĸ²メンバー |
|      | 【KK2】霞が関ナレッジ      | ジスクエア > マイペー         | ジ:プログラム参加・動         | 面視聴一覧          |                       |                                        |                         |         |
|      | 会員専用マイペー          | ジ                    | プログラム参              | 記・動画視聴一覧       |                       |                                        |                         |         |
|      | プログラム参加           |                      |                     |                |                       |                                        |                         |         |
|      | プログラム参加・動         | 画視聴履歴                | 日付                  | プログラム名/単元名     |                       | 種別                                     | 評価                      |         |
|      | 予約一覧              |                      |                     |                |                       |                                        |                         |         |
|      | プログラム申込み一         | 覧                    |                     |                |                       |                                        |                         |         |
|      | スペース予約一覧          |                      |                     |                |                       |                                        |                         |         |
|      | 登録情報              |                      |                     |                |                       |                                        |                         |         |
|      | 登録内容表示・変更         |                      |                     |                |                       |                                        |                         |         |
|      | メールアドレス変更         |                      |                     |                |                       |                                        |                         |         |
|      | パスワード変更           |                      |                     |                |                       |                                        |                         |         |
|      | メールマガジン登録         | /配信停止                |                     |                |                       |                                        |                         |         |
|      | KK2Web会員退会        |                      |                     |                |                       |                                        |                         |         |
|      | 約款                |                      |                     |                |                       |                                        |                         |         |
|      | KK2Web会員規約        |                      |                     |                |                       |                                        |                         |         |
|      | 個人情報の取扱           |                      |                     |                |                       |                                        |                         |         |
|      | DPP機能             |                      |                     |                |                       |                                        |                         |         |
| (    | DPP管理             |                      |                     |                |                       |                                        |                         |         |

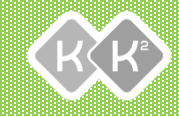

- ・ 左側バナーのRA管理
   →RAプログラム検索
   をクリック
- あとは自由にプログ ラムを作成・編集い ただけます。

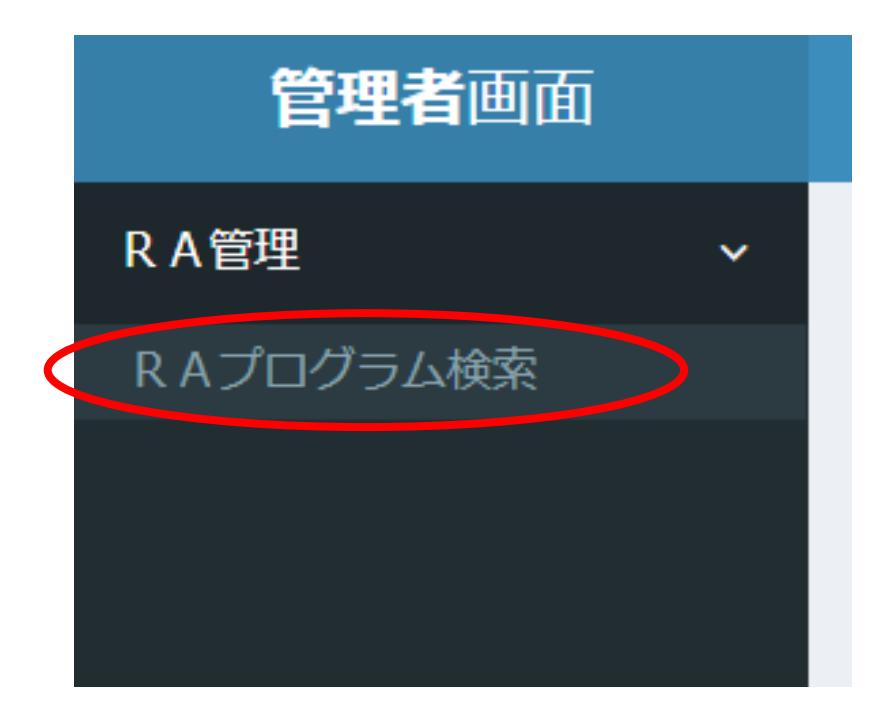

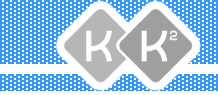

# 先生方のご要望を歓迎致します

KK<sup>2</sup>では、大学の先生方の業務効率を高め、質の高い 双方向性講義を支援するためのご意見、ご要望をお待 ちしております。使用してみて改善すべき点、新しく 必要と思われる機能など、ぜひ忌憚ないご意見をお寄 せください。

#### お問い合わせ

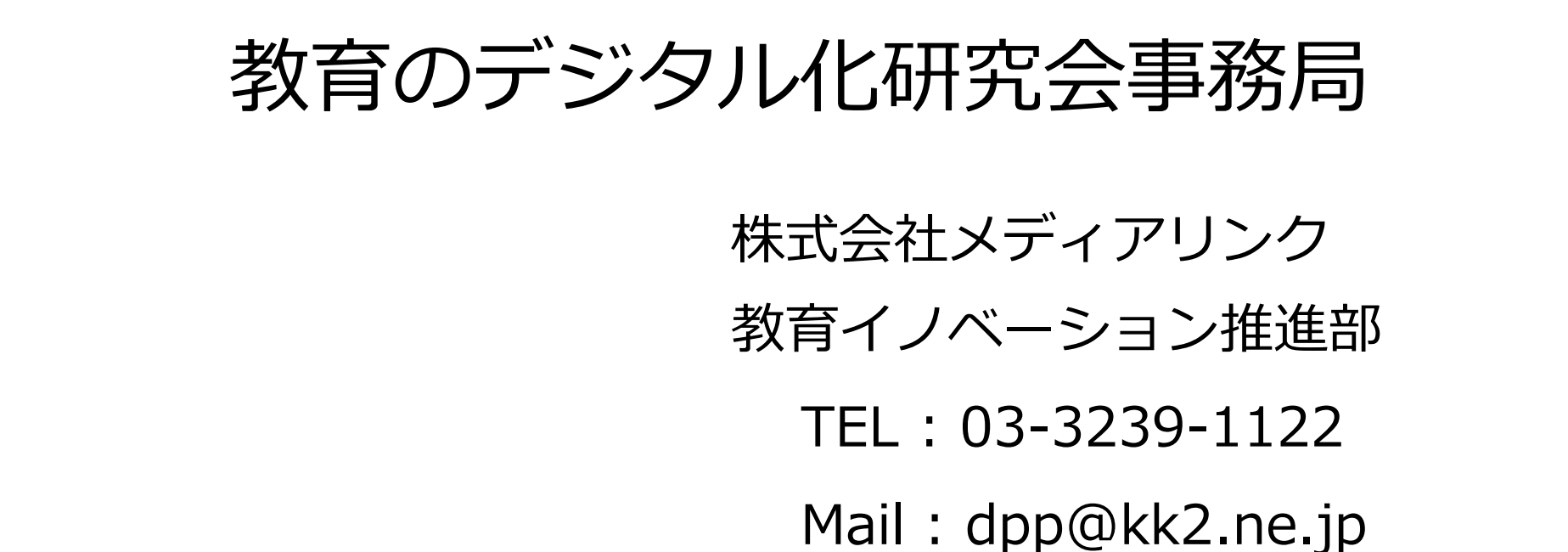